## Guide de déploiement de Pix

(chef d'établissement)

Année scolaire 2022-2023

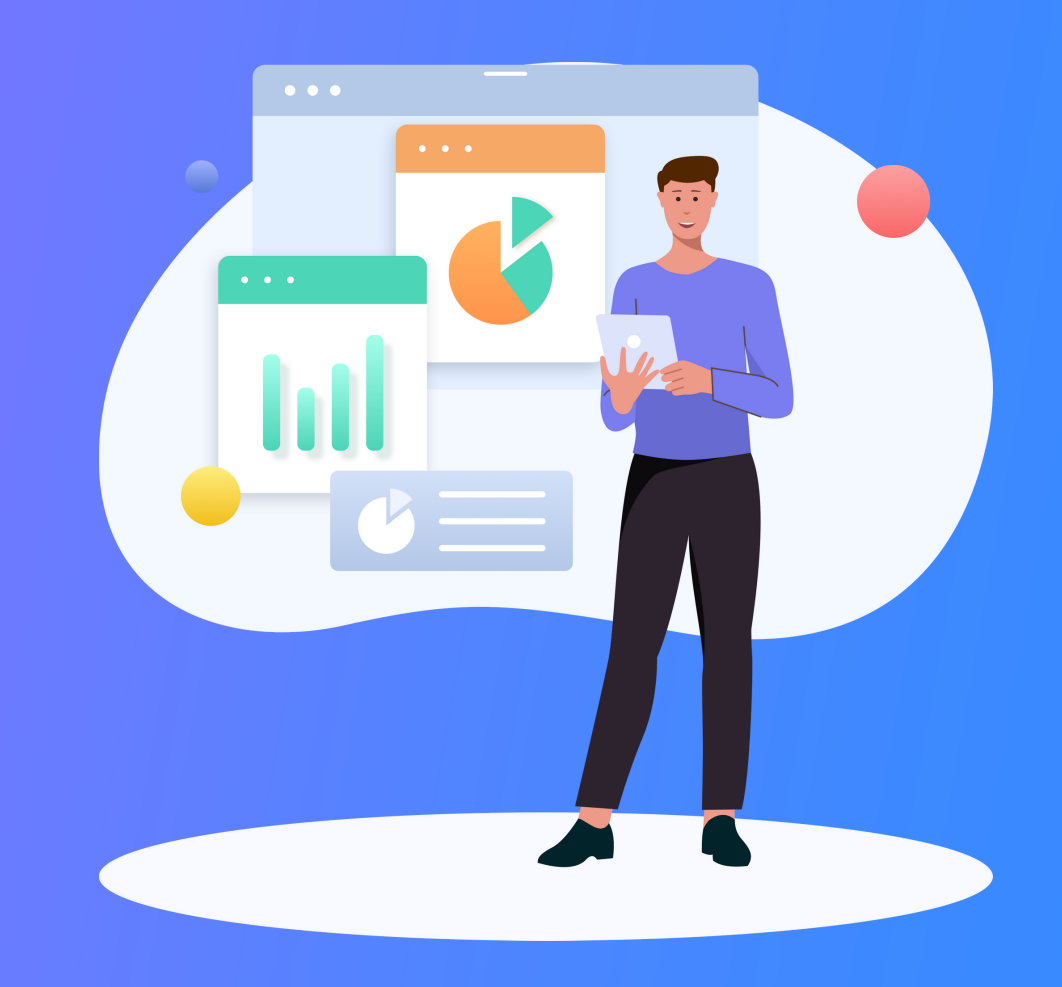

## Organisation de l'année

pix

✓ CHECKLIST

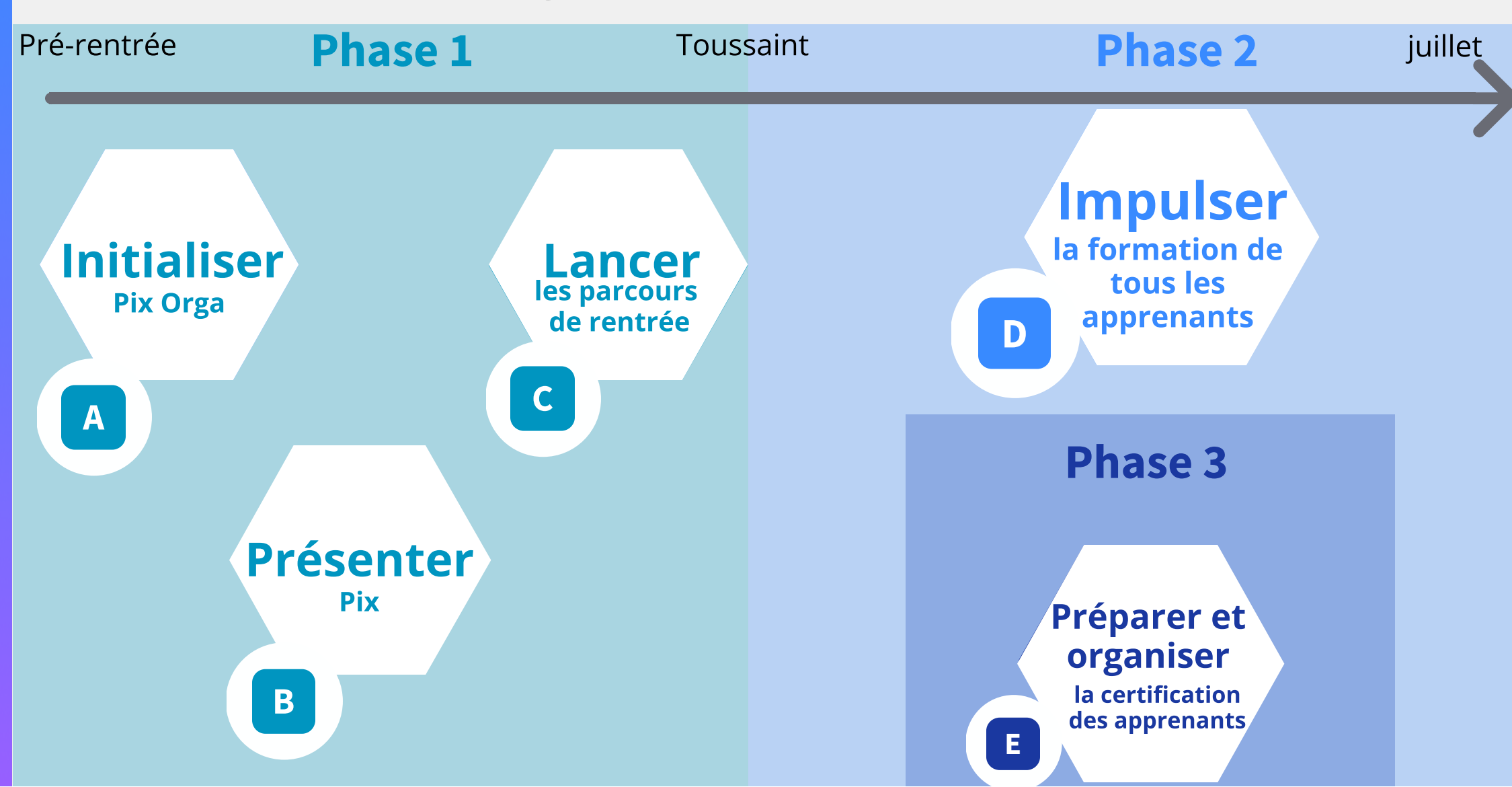

#### ✓ CHECKLIST

Phase 1 : Mettre en place

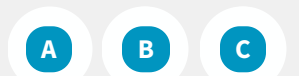

Phase 2 :

Évaluer et développer

D

Phase 3 : Certifier

E

## A Initialiser Pix Orga

- Accéder à Pix Orga
- Importer la liste des apprenants
- Inviter un co-administrateur (facultatif)

## Présenter Pix à l'équipe pédagogique

C Lancer les parcours de rentrée

- Créer les campagnes sur Pix Orga et choisir les modalités (à distance et/ou en classe)
- Diffuser le code aux apprenants et informer les responsables légaux
- Vérifier l'avancée des apprenants dans Pix Orga

Phase 1 :

Vettre en place

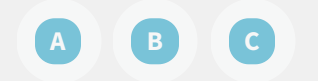

Phase 2 : Évaluer et développer

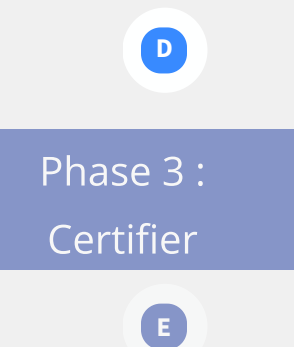

## Impulser la formation des apprenants

- Inviter les enseignants sur Pix Orga
- Analyser les résultats avec l'équipe pédagogique
- Organiser l'accompagnement pédagogique selon les besoins

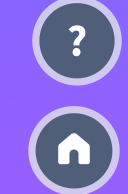

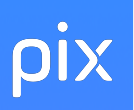

Phase 1 : Jettre en place

ABC

Phase 2 : Évaluer et développer

Phase 3 :

Certifier

E

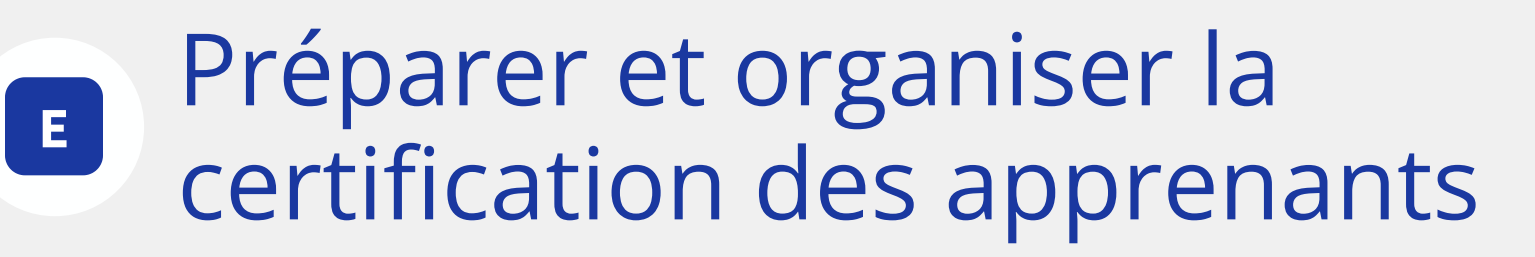

- Consulter le kit de certification
- Convoquer les apprenants
- Superviser les sessions de certification
- Finaliser les sessions dans Pix Certif
- Importer les résultats dans le LSU/LSL

du **14 novembre 2022 au 17 mars 2023** : certification des terminales et des formations dispensées en lycée (BTS/BTSA, CPGE)

du 6 mars au 16 juin 2023 : certification des élèves de troisième

#### Phase 1 : Mettre en place

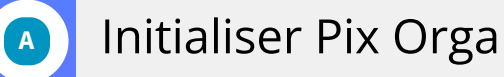

- Accéder à Pix Orga
- Importer la liste des élèves
- Inviter un co-administrateur (facultatif)

#### Présenter

Lancer

Phase 2 : Évaluer et développer

## Si vous êtes déjà administrateur du Pix Orga de votre établissement : connectez-vous sur

#### S ORGA.PIX.FR

Sinon, obtenez votre accès en remplissant le formulaire à l'adresse suivante :

#### S DEMANDE SCO

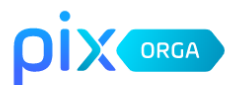

#### Activez ou récupérez votre espace

A l'attention des personnels de direction. Saisissez ces informations pour recevoir un lien d'activation à l'adresse e-mail de votre établissement et devenir administrateur de l'espace Pix Orga. Tous les champs sont obligatoires. UAI/RNE de l'établissement Votre prénom

(?) (n)

Envoyer

#### Phase 1 : Mettre en place

#### Initialiser Pix Orga

- Accéder à Pix Orga
- Importer la liste des élèves
- Inviter un co-administrateur (facultatif)

Campagnes

Certifications
 Élèves

答 Équipe
 回 Documentatio

Présenter

Lancer

Phase 2 : Évaluer et développer Vous êtes maintenant administrateur de Pix Orga et pourrez : - importer la liste élèves - inviter les enseignants en tant que membres ou co-administrateurs - gérer les comptes des élèves - planifier les certifications via Pix Certif

| A | Équipe                     |        |                | Inviter un membre         |
|---|----------------------------|--------|----------------|---------------------------|
|   | Membres (3) Invitations (1 | 1)     |                |                           |
|   | Nom                        | Prénom | Rôle           |                           |
|   | Admin                      | Co     | Administrateur | ÷                         |
|   | d'établissement            | Chef   | Administrateur |                           |
|   | Membre                     | Prof   | Membre         | :                         |
|   | Voir 10 V                  |        |                | 3 éléments 🔶 Page 1 / 1 🌛 |

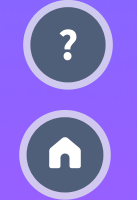

#### Phase 1: Mettre en place

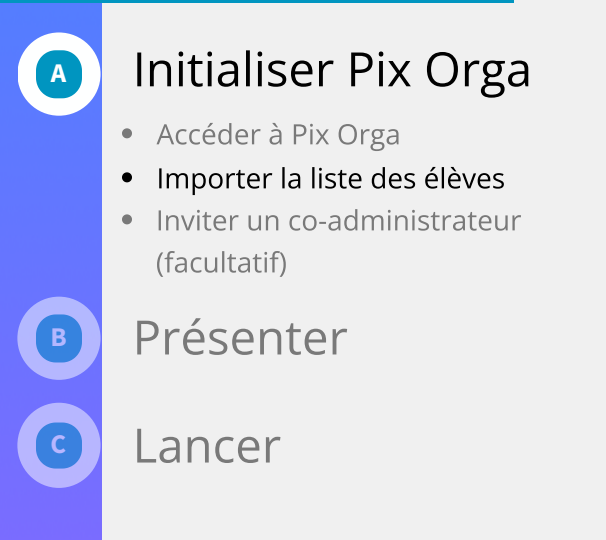

Évaluer et développer

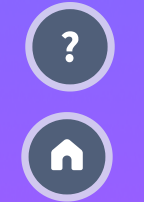

## À la rentrée, l'administrateur doit **importer** ou ré-importer la base élèves.

Cet import est **nécessaire**, même pour les établissements disposant du GAR. Ré-importer la base peut être réalisé à tout moment pour ajouter/désactiver des élèves

La liste a été importée avec succès.

×

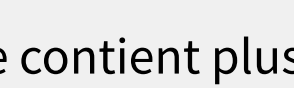

- Si la base contient plusieurs fois le même INE, l'import ne sera pas effectué

- Les élèves sans INE ne seront pas importés et n'apparaîtront pas dans Pix Orga

- Les anciens élèves seront désactivés et n'apparaîtront plus dans le Pix Orga de votre établissement

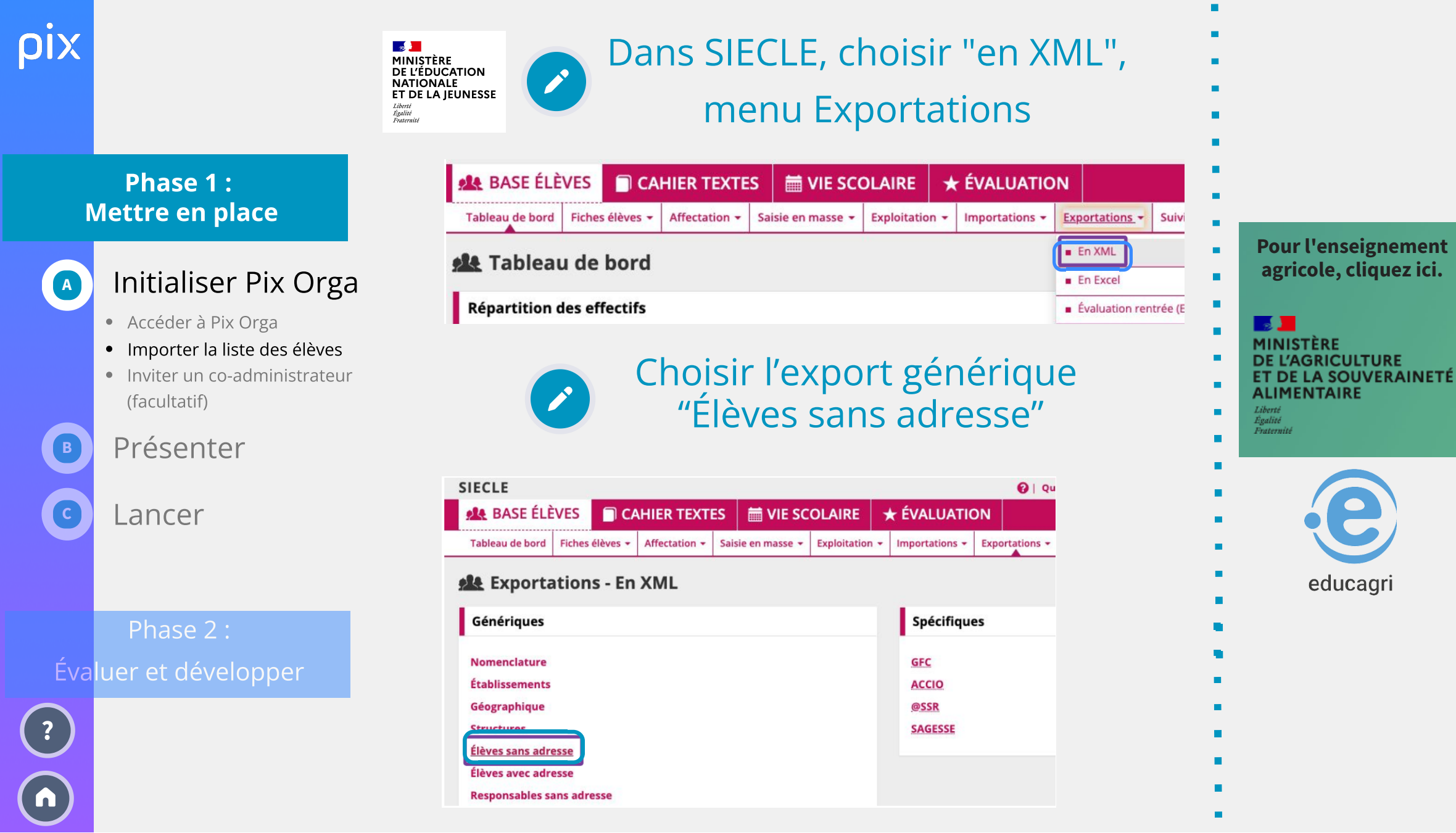

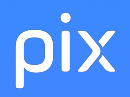

#### Phase 1 : Mettre en place

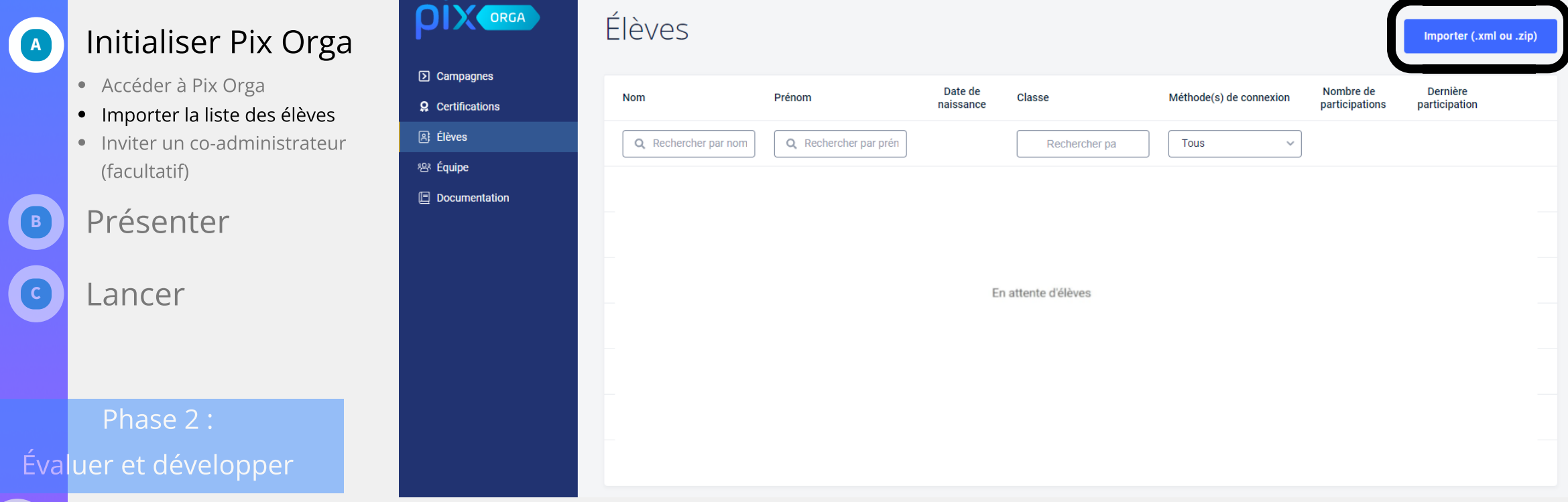

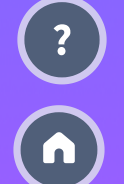

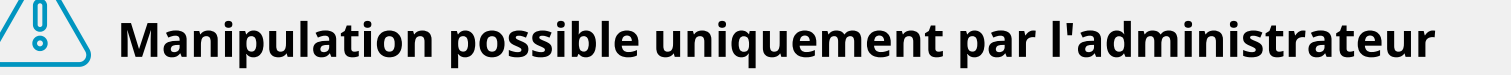

Dans Pix Orga, dans l'onglet "Élèves",

importer le fichier ElevesSansAdresse.xml

Pour les établissements multiples : importer le bon fichier dans le bon espace Pix Orga (vérifier l'UAI en haut à droite)

## La liste des élèves importés apparaît

Importer (.xml ou .zip)

#### Phase 1 : Mettre en place

A

?

#### Initialiser Pix Orga

- Accéder à Pix Orga
- Importer la liste des élèves
- Inviter un co-administrateur (facultatif)

Présenter

Lancer

Phase 2 : Évaluer et développer

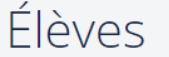

| Nom                  | Prénom                | Date de<br>naissance | Classe         | Méthode(s) de connexion       | Nombre de<br>participations | Dernière<br>participation |       |
|----------------------|-----------------------|----------------------|----------------|-------------------------------|-----------------------------|---------------------------|-------|
| Q Rechercher par nom | Q Rechercher par prén |                      | Rechercher par | Tous v                        |                             |                           |       |
| Babbage              | Charles               | 26/12/2003           | 3EME C         | Identifiant                   | 28                          | 01/03/2022 🚯              | :     |
| Jackson              | Mary                  | 09/04/2004           | 3EME A         | Identifiant                   | 7                           | 14/06/2022 🚯              | :     |
| Lovelace             | Ada                   | 10/12/2004           | 3EME A         | Adresse e-mail                | 9                           | 18/10/2021 🚯              | :     |
| Pouzin               | Louis                 | 20/04/2004           | 3EME B         | Adresse e-mail<br>Identifiant | 7                           | 08/11/2021 🚯              | :     |
| Santa                | Garance               | 04/02/2004           | 3EME B         | Adresse e-mail<br>Mediacentre | 8                           | 05/01/2022 🚯              | :     |
| ir 10 🗸              |                       |                      |                |                               | 7                           | éléments 🔶 Page           | 1/1 - |

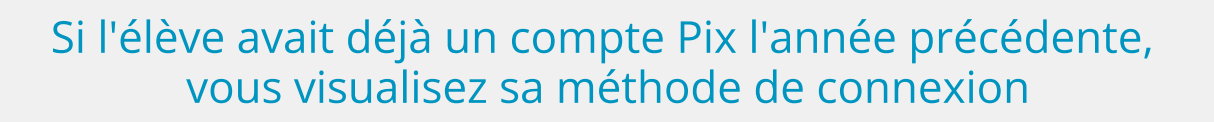

#### Phase 1 : Mettre en place

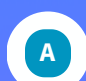

#### Initialiser Pix Orga

- Accéder à Pix Orga
- Importer la liste des élèves
- Inviter un co-administrateur (facultatif)

∑ Camp
Q Certifi

윤 Élèves 왕 Équipe

🗉 Docur

Présenter

Lancer

Phase 2 : Évaluer et développer Nous vous recommandons d'**inviter** un ou plusieurs co-administrateur(s) afin qu'il(s) gère(nt) avec vous Pix Orga :

> Dans l'onglet "Équipe", cliquer sur "inviter un membre"

| ORGA      | Équipe                 |        |                | Inviter un membre         |
|-----------|------------------------|--------|----------------|---------------------------|
| cations   | Membres (3) Invitation | ıs (1) |                |                           |
| nentation | Nom                    | Prénom | Rôle           |                           |
|           | Admin                  | Co     | Administrateur | :                         |
|           | d'établissement        | Chef   | Administrateur |                           |
|           | Membre                 | Prof   | Membre         | :                         |
|           | Voir 10 V              |        |                | 3 éléments 🔶 Page 1 / 1 🔿 |

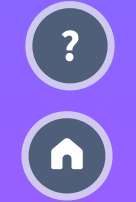

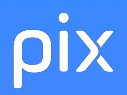

### Saisir l'adresse mail du co-administrateur à inviter

#### Inviter un membre

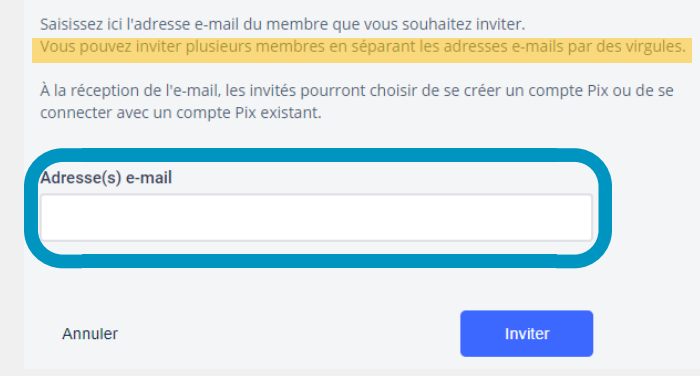

#### Une fois l'invitation acceptée, il suffit de changer son rôle en "administrateur"

|               | Nom   | Prénom           | Rôle   |                     |   |
|---------------|-------|------------------|--------|---------------------|---|
| hase 2 :      | Admin | Со               | Membre | C                   | : |
| et développer |       |                  |        |                     |   |
|               |       | Modifier le rôle | Adm    | inistrateur         | ~ |
|               |       | Supprimer        | Adm    | inistrateur<br>Ibre |   |
|               |       |                  |        |                     |   |

#### Phase 1 : Mettre en place

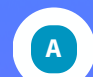

#### Initialiser Pix Orga

- Accéder à Pix Orga
- Importer la liste des élèves
- Inviter un co-administrateur (facultatif)

```
Présenter
```

#### Lancer

Évalue

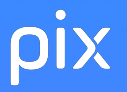

В

#### Phase 1 : Mettre en place

Initialiser Pix Orga

Présenter Pix à l'équipe pédagogique

Lancer

Voici un diaporama éditable permettant de présenter Pix à l'équipe pédagogique

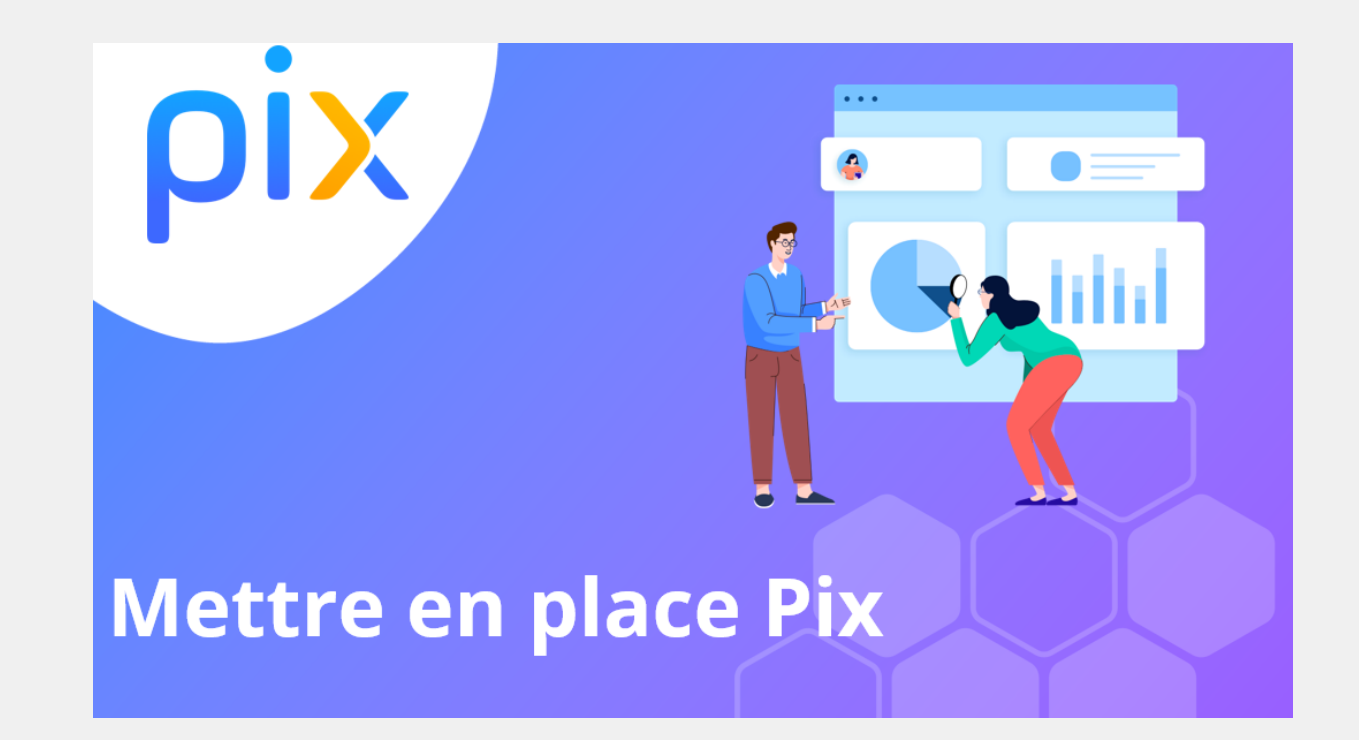

Phase 2 : Évaluer et développer

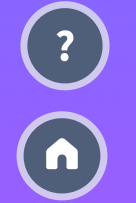

S DIAPORAMA

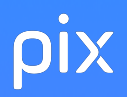

#### Phase 1 : Mettre en place

Initialiser Pix Orga

#### Présenter

#### Lancer les parcours de rentrée

- Créer les campagnes sur Pix Orga
- Diffuser le code aux élèves
- Vérifier l'avancée des élèves sur Pix Orga

Phase 2 : Évaluer et développer

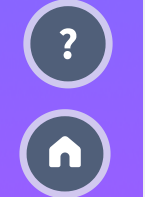

Les parcours de rentrée doivent être diffusés aux élèves avant les vacances de la Toussaint à tous les niveaux d'enseignement du cycle 4 et du lycée.

Ils vont permettre :

- d'avoir un aperçu des compétences numériques des élèves et d'envisager l'accompagnement pédagogique selon les besoins
- d'approfondir et d'élargir les compétences travaillées les années précédentes pour enrichir le profil Pix des élèves

En concertation avec l'équipe pédagogique, définir les modalités (en classe, à distance ou hybride)

## Dans l'onglet "Campagnes", créer une campagne.

#### Phase 1 : Mettre en place

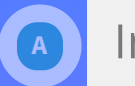

ριχ

Initialiser Pix Orga

#### Présenter

## Cancer les parcours de rentrée

- Créer les campagnes sur Pix Orga
- Diffuser le code aux élèves
- Vérifier l'avancée des élèves sur Pix Orga

Phase 2 : Évaluer et développer

|                                                       |                            |                           |         | Étal         | Chef D'établissement<br>blissement scolaire (UAI) |
|-------------------------------------------------------|----------------------------|---------------------------|---------|--------------|---------------------------------------------------|
| <ul> <li>Campagnes</li> <li>Certifications</li> </ul> | ACTIVES ARCHIVÉES          |                           |         |              | Créer une campagne                                |
| <ul> <li>Elèves</li> </ul>                            | Campagnes                  | Créé par                  | Créé le | Participants | Résultats reçus                                   |
| 響 Equipe<br>回 Documentation                           | Q, Rechercher une campagne | Q, Rechercher un créateur |         |              |                                                   |
|                                                       |                            |                           |         |              |                                                   |
|                                                       | Voir 10 V                  |                           |         |              |                                                   |

#### Puis sélectionner le parcours de rentrée du niveau souhaité.

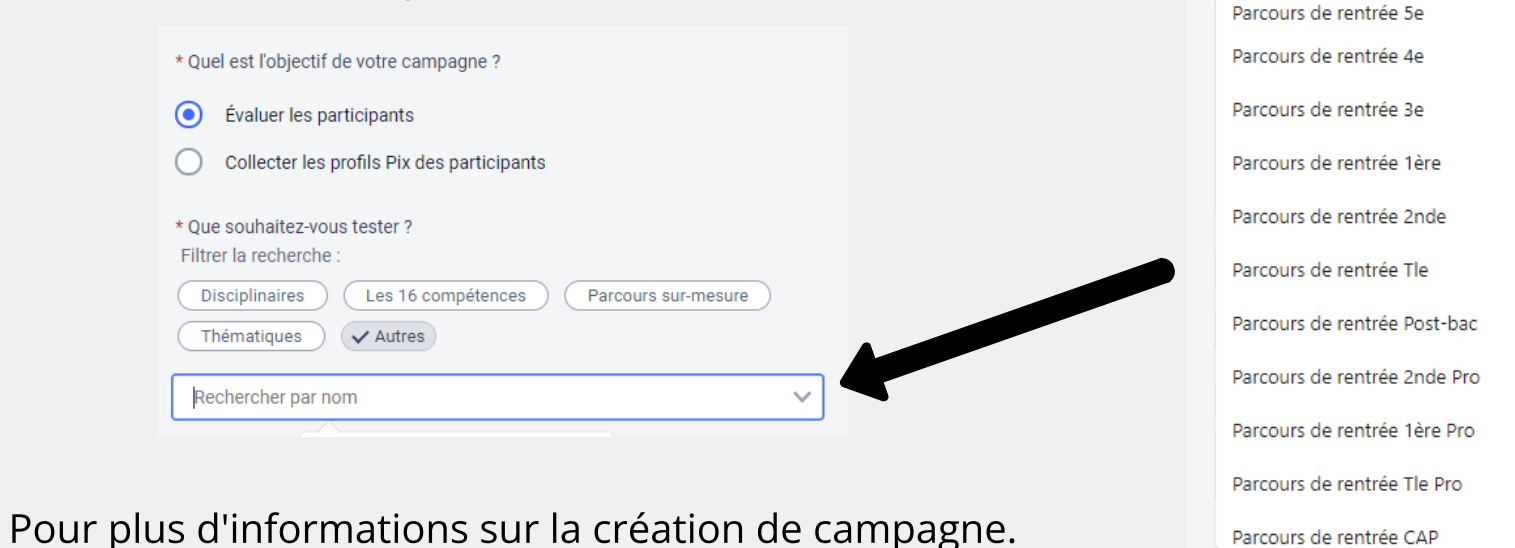

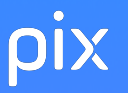

#### code à communiquer aux élèves

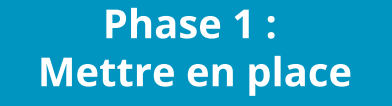

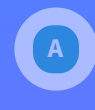

C

?

Initialiser Pix Orga

#### Présenter

Lancer les parcours de rentrée

- Créer les campagnes sur Pix Orga
- Diffuser le code aux élèves
- Vérifier l'avancée des élèves sur Pix Orga

Phase 2 : Évaluer et développer

| Campagne de rentrée                                                      | Créée lePropriétaireCode18/08/2022Chef d'établissementBMWVFV274 |
|--------------------------------------------------------------------------|-----------------------------------------------------------------|
| Activité Résultats (0) Analyse Paramètres                                | Exporter les résultats (.csv)                                   |
| Type de la campagne<br>Campagne d'évaluation                             |                                                                 |
| Profil cible<br>Parcours de rentrée Tle 🕕                                | Lien direct<br>https://app.pix.fr/campagnes/BMWVFV274           |
| Titre du parcours<br>Campagne de rentrée                                 |                                                                 |
| Texte de la page d'accueil<br>Bonjour, résultats à renvoyer avant le 10. |                                                                 |
| Modifier Archiver                                                        |                                                                 |
|                                                                          |                                                                 |

lien disponible uniquement pour les établissements n'ayant pas le GAR

Phase 1 : Mettre en place

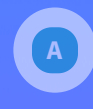

С

Initialiser Pix Orga

#### Présenter

Lancer les parcours de rentrée

- Créer les campagnes sur Pix Orga
- Diffuser le code aux élèves
- Vérifier l'avancée des élèves sur Pix Orga

Phase 2 : Évaluer et développer

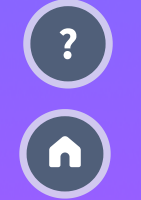

**Sélectionner** le message adapté à la situation de l'établissement (incluant <mark>flyer</mark> et tuto), le **compléter** avec le code parcours de rentrée et le **diffuser** aux parents via l'ENT.

Pour les établissements disposant du GAR

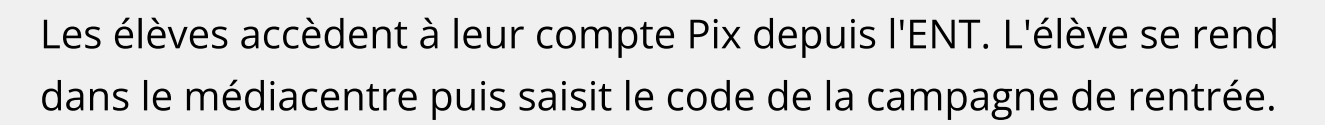

Proposition de message aux représentants légaux

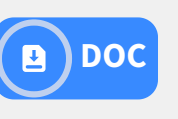

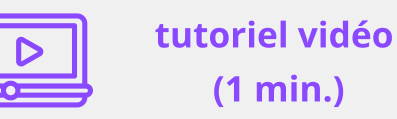

Etablissement ne disposant pas du GAR

Les élèves saisissent le code de la campagne de rentrée depuis le site pix.fr.

L'élève se voit proposer la création d'un compte Pix avec identifiant

(prénom.nomJJMM)

Proposition de message aux représentants légaux

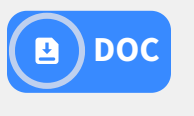

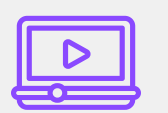

tutoriel vidéo (1 min.)

## Pix Orga permet de suivre en temps réel la progression des élèves

#### Phase 1 : Mettre en place

A

Initialiser Pix Orga

#### Présenter

## Cancer les parcours de rentrée

- Créer les campagnes sur Pix Orga
- Diffuser le code aux élèves
- Vérifier l'avancée des élèves sur Pix Orga

#### Phase 2 : Évaluer et développer

| ← Campagne de rentrée                                                                                                    | Créée leCréée parCode25/08/2021Chef d'établissementKSKXCS377 |
|----------------------------------------------------------------------------------------------------|--------------------------------------------------------------|
| Activité Résultats (5) Analyse Paramètres                                                                                         | Exporter les résultats (.csv)                                |
| $\stackrel{\text{Palier moyen } \Theta}{\bigstar} \stackrel{\text{Palier moyen } \Theta}{\bigstar} \stackrel{\text{C}}{\bigstar}$ | Résultats reçus @<br>5                                       |
| Répartition des participants par paliers                                                                                          |                                                              |
| 1 participant 20 %                                                                                                    |                                                              |
| 🛨 📩 📩 0 participant 0 %                                                                                                    |                                                              |
| 20%                                                                                                    |                                                              |
| 3 participants                                                                                                    | 60 %                                                         |

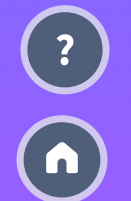

Phase 1 : Mettre en place

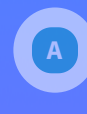

?

Initialiser Pix Orga

#### Présenter

#### Lancer les parcours de rentrée

- Créer les campagnes sur Pix Orga
- Diffuser le code aux élèves
- Vérifier l'avancée des élèves sur Pix Orga

#### Phase 2 : Évaluer et développer

| Filtres Tous les statuts | Q Nom, prénom | 5 participants Effacer les filtres |
|--------------------------|---------------|------------------------------------|
| Nom                      | Prénom        | Statut                             |
| Babbage                  | Charles       | Résultats reçus                    |
| Lovelace                 | Ada           | Résultats reçus                    |
| Jackson                  | Mary          | En cours                           |
| Pouzin                   | Louis         | En attente d'envoi                 |
| Santa                    | Garance       | Résultats reçus                    |

Charles a terminé le parcours et a envoyé ses résultats. Louis a terminé le test mais n'a pas envoyé ses résultats. Mary n'a pas terminé le test.

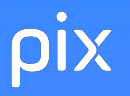

## Dans Pix Orga, dans l'onglet "Équipe", cliquer sur "inviter un membre"

#### Phase 2 : Évaluer et développer

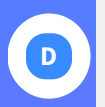

Impulser la formation des apprenants

• Inviter les enseignants sur Pix Orga

ORGA

Campagnes

ନ Élèves

양 Équipe

Documentation

- Analyser les résultats avec l'équipe pédagogique
- Organiser l'accompagnement pédagogique selon les besoins

Phase 3: Certifier

| Mon équipe            | 9      |                | Inviter un membre |
|-----------------------|--------|----------------|-------------------|
| Liste des membres (3) |        |                |                   |
| Nom                   | Prénom | Rôle           |                   |
| Admin                 | Co     | Administrateur | :                 |
| d'établissement       | Chef   | Administrateur |                   |
| Membre                | Prof   | Membre         | :                 |
| Voir 10 🜩             |        |                | ← Page 1 / 1 →    |

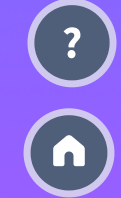

## pix

D

#### Phase 2 : Évaluer et développer

## Impulser la formation des apprenants

- Inviter les enseignants sur Pix Orga
- Analyser les résultats avec l'équipe pédagogique
- Organiser l'accompagnement pédagogique selon les besoins

Phase 3: Certifier

## Saisir les adresses mails académiques des enseignants à inviter

### Inviter un membre

Saisissez ici l'adresse e-mail du membre que vous souhaitez inviter. Vous pouvez inviter plusieurs membres en séparant les adresses e-mails par des virgules.

À la réception de l'e-mail, les invités pourront choisir de se créer un compte Pix ou de se connecter avec un compte Pix existant.

| Adresse(s) e-mail |  |         |  |
|-------------------|--|---------|--|
|                   |  |         |  |
|                   |  |         |  |
|                   |  |         |  |
| Annuler           |  | Inviter |  |

Vous pouvez inviter tout membre de l'équipe éducative. Un enseignant peut accéder à plusieurs espaces Pix Orga.

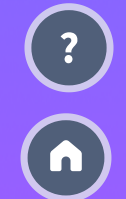

#### Phase 2: Évaluer et développer

## D

Impulser la formation des apprenants

- Inviter les enseignants sur Pix Orga
- Analyser les résultats avec l'équipe pédagogique

Campagnes

**Q** Certifications

10 🗸

Voir

A Élèves

용 Équipe

 Organiser l'accompagnement pédagogique selon les besoins

Phase 3: Certifier

#### l'établissement Équipe ORGA Inviter un membre Membres (3) Invitations (1) Rôle Nom Prénom Documentation Admin Со Administrateur Modifier le rôle d'établissement Chef Administrateur Supprimer Prof Membre Membre

Vous pouvez supprimer de la liste des

membres les personnels ayant quitté

3 éléments ← Page 1 / 1 →

#### Phase 2 : Évaluer et développer

Phase 3:

Certifier

## D

?

Impulser la formation des apprenants

- Inviter les enseignants sur Pix Orga
- Analyser les résultats avec l'équipe pédagogique
- Organiser l'accompagnement pédagogique selon les besoins

Dans l'onglet campagne, sélectionner la campagne de rentrée du niveau souhaité :

| <b>pix</b> orga           | Campagnes                                                                                                    |                                                                                              |                                                        | Créer une campagne                                 |
|---------------------------|----------------------------------------------------------------------------------------------------|----------------------------------------------------------------------------------------------|--------------------------------------------------------|----------------------------------------------------|
| Campagnes  Certifications | Mes campagnes Toutes les campagnes                                                                                   |                                                                                              |                                                        |                                                    |
| ເ≳ Eleves<br>密 Équipe     | Filtres Q Rechercher une campagne                                                                                    | Archivées                                                                                    | 3 campagnes                                            | Effacer les filtres                                |
| E Documentation           |                                                                                                    |                                                                                              |                                                        |                                                    |
|                           | Nom de la campagne                                                                                                   | Créée le                                                                                     | Participants                                           | Résultats reçus                                    |
|                           | Nom de la campagne<br>Campagne de rentrée 2nde                                                                       | Créée le<br>01/09/2022                                                                       | Participants                                           | Résultats reçus                                    |
|                           | Nom de la campagne<br>Campagne de rentrée 2nde<br>Campagne de rentrée 1ère                                           | Créée le<br>01/09/2022<br>01/09/2022                                                         | Participants 100 120                                   | Résultats reçus<br>99<br>120                       |
|                           | Nom de la campagne         Campagne de rentrée 2nde         Campagne de rentrée 1ère         Campagne de rentrée Tle | Créée le           01/09/2022           01/09/2022           01/09/2022           01/09/2022 | Participants           100           120           125 | Résultats reçus         99         120         125 |

## L'onglet "Résultats" permet d'avoir une vue globale de la cohorte évaluée

Exporter les résultats (.csv)

Paramètres

Analyse

Activité

Résultats (5)

#### Phase 2 : Évaluer et développer

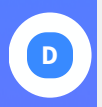

ριχ

Impulser la formation des apprenants

- Inviter les enseignants sur Pix Orga
- Analyser les résultats avec l'équipe pédagogique
- Organiser l'accompagnement pédagogique selon les besoins

Palier moyen 🔞 Résultats reçus 🔞 ₩ 1 5 \* \* \* Répartition des participants par paliers 1 participant 20 % 0% 0 participant 20 % participant 3 participants 60.9 Filtres Classes Q Nom, prénom Paliers  $\sim$  1 5 participants Effacer les filtres Nom Prénom Résultats \*\*\* Babbage Charles Mary Jackson \*\*\* Lovelace Ada \*\*\* Pouzin Louis \*\*\* Santa Garance

Phase 3: Certifier

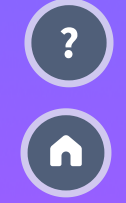

## L'onglet "Analyse" permet d'identifier des sujets à travailler en fonction des résultats

#### Phase 2 :

#### Évaluer et développer

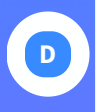

Impulser la formation des apprenants

- Inviter les enseignants sur Pix Orga
- Analyser les résultats avec l'équipe pédagogique
- Organiser l'accompagnement pédagogique selon les besoins

Phase 3: Certifier

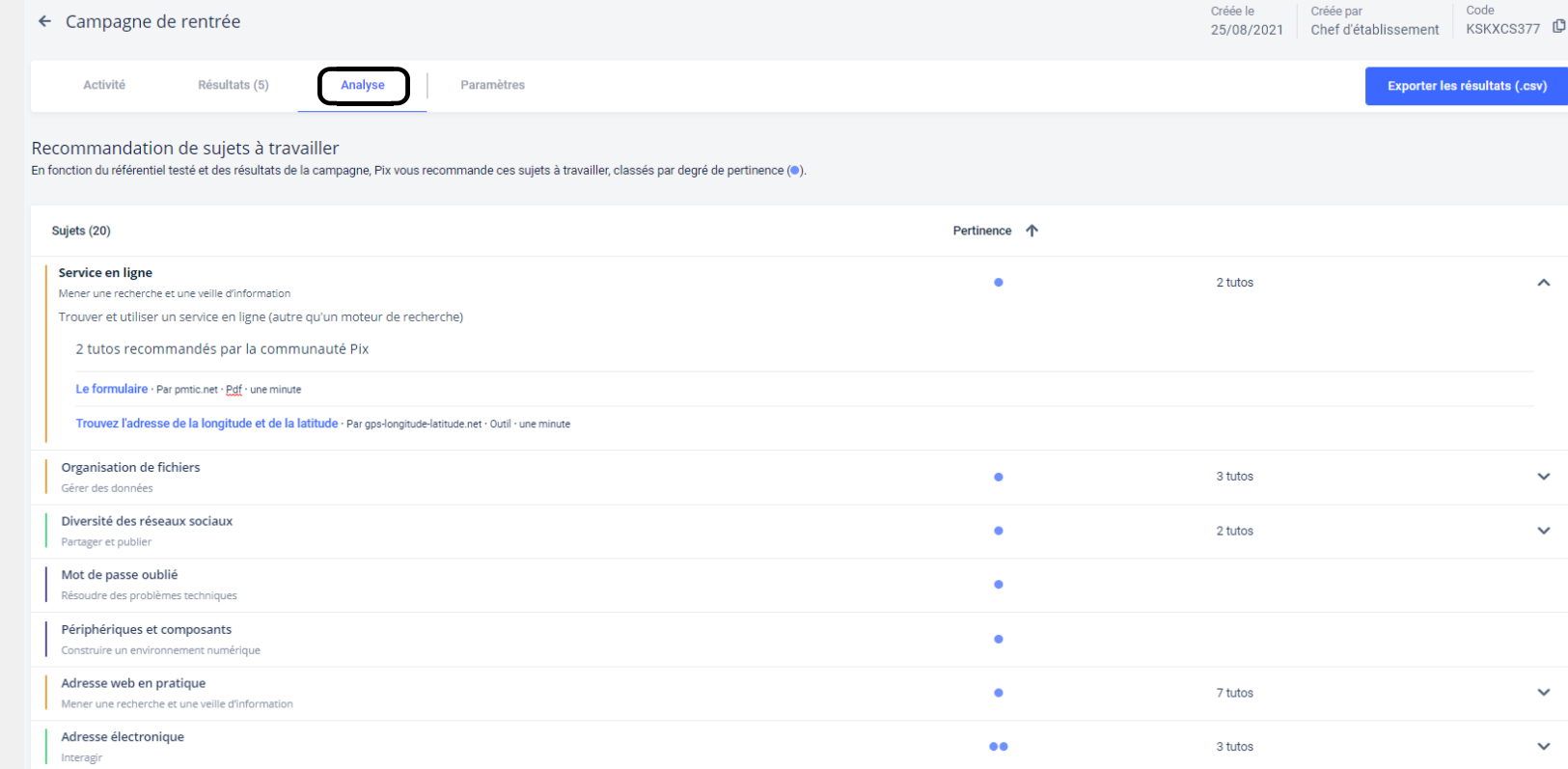

Des tutoriels ciblés, recensés par la communauté des utilisateurs, sont également proposés aux enseignants.

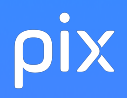

#### Phase 2 : Évaluer et développer

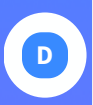

Impulser la formation des apprenants

- Inviter les enseignants sur Pix Orga
- Analyser les résultats avec l'équipe pédagogique
- Organiser l'accompagnement pédagogique selon les besoins

. Depuis la liste des participants vous pouvez visualiser les élèves qui ont le plus besoin d'accompagnement, les plus autonomes, etc.

Analyse des parcours de rentrée : les clés de lecture

| ← Campagne de rentrée 5e                      |         |             | <sup>code</sup><br>QLKVWY971 | Participants<br>4 | Profils reçus<br>4 |
|-----------------------------------------------|---------|-------------|------------------------------|-------------------|--------------------|
| Détails Participants (4) Résultats collectifs | Analyse |             |                              | Exporter les résu | ltats (.csv)       |
| Nom                                           | Prénom  | Résultats   |                              |                   |                    |
| Babbage                                       | Charles | ***         |                              |                   |                    |
| Lovelace                                      | Ada     | ***         |                              |                   |                    |
| Pouzin                                        | Louis   | ***         |                              |                   |                    |
| Santa                                         | Garance | <b>★</b> ★★ |                              |                   |                    |
| Voir 10 🗢                                     |         |             |                              | ÷                 | Page1/1 →          |

Phase 3: Certifier

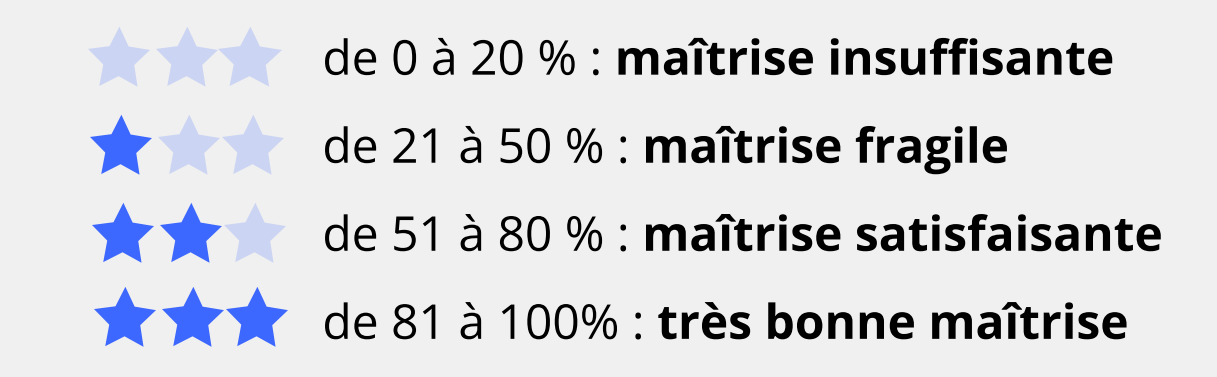

## Analyse des parcours de rentrée : les clés de lecture

#### Phase 2 : Évaluer et développer

## Impulser la formation des apprenants

- Inviter les enseignants sur Pix Orga
- Analyser les résultats avec l'équipe pédagogique
- Organiser l'accompagnement pédagogique selon les besoins

Phase 3: Certifier

#### 🚩 de 0 à 20 % : **maîtrise insuffisante**

L'élève connaît d'importantes difficultés (très éloigné du numérique, compréhension difficile des consignes, etc.) compte tenu de son niveau d'enseignement. Il a besoin d'un accompagnement important, tant en matière de formation au numérique que dans l'utilisation de la plateforme Pix.

### 🛧 📩 📩 de 21 à 50 % : maîtrise fragile

L'élève dispose de bases fragiles compte tenu de son niveau d'enseignement.

Il a besoin de formation pour les consolider sur un nombre important de sujets (voir aperçu dans l'onglet analyse). Un accompagnement est nécessaire dans la construction de son profil Pix de compétences numériques.

## Analyse des parcours de rentrée : les clés de lecture

#### Phase 2 : Évaluer et développer

## Impulser la formation des apprenants

- Inviter les enseignants sur Pix Orga
- Analyser les résultats avec l'équipe pédagogique
- Organiser l'accompagnement pédagogique selon les besoins

Phase 3: Certifier

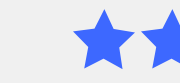

#### 📩 de 51 à 80 % : **maîtrise satisfaisante**

L'élève a des bases correspondant à son niveau d'enseignement. Pour progresser, il a besoin de formation sur des sujets ciblés (voir aperçu dans l'onglet analyse). Il peut être invité à compléter en autonomie son profil Pix de compétences numériques, notamment au travers de parcours Pix thématiques ou disciplinaires.

### ★★★ de 81 à 100% : très bonne maîtrise

L'élève a de très bonnes bases compte tenu de son niveau d'enseignement.

Il peut être invité à utiliser Pix en autonomie, pour compléter son profil de compétences numériques et apprendre avec les tutos.

Il peut aider ses camarades en difficulté.

## pix

D

#### Phase 2 : Évaluer et développer

## Impulser la formation des apprenants

- Inviter les enseignants sur Pix Orga
- Analyser les résultats avec l'équipe pédagogique
- Organiser l'accompagnement pédagogique selon les besoins

Phase 3: Certifier Dans Pix Orga, des parcours disciplinaires et thématiques permettent de cibler les composantes numériques des programmes :

#### **S** DESCRIPTIFS

#### Sujets Pix traités

| ource d'une information                     | Retrouver et évaluer la source d'une information                                                               |  |  |
|---------------------------------------------|----------------------------------------------------------------------------------------------------|--|--|
| ikipedia                                    | Connaître Wikipedia et son processus de publication                                                            |  |  |
| echerche sur le web                         | Utiliser un moteur de recherche                                                                                |  |  |
| dresse web                                  | Connaître les notions associées aux adresses web (URL)                                                         |  |  |
| .1 Interagir                                |                                                                                                    |  |  |
| lessageries instantanées                    | Connaître les outils de messagerie instantanée                                                                 |  |  |
| hamps d'un courriel                         | Envoyer un courriel en maîtrisant ses différents champs (A, Cc, Cci, Objet)                                    |  |  |
| onnes pratiques de rédaction d'un courriel  | Connaître les bonnes pratiques de rédaction d'un courriel                                                      |  |  |
| lashtag et mention<br>2.3 Collaborer        | Connaître les codes d'écriture sur les réseaux sociaux (hashtag et mention)                                    |  |  |
| Consultation en ligne d'un document partagé | Consulter un document partagé en ligne                                                                         |  |  |
| idition en ligne d'un document partagé      | Connaître les bases de l'édition collaborative d'un document partagé en ligne                                  |  |  |
| Dutils d'édition collaborative en ligne     | Connaître les outils d'édition collaborative en ligne                                                          |  |  |
| 3.1 Développer des documents textu          | uels and a second second second second second second second second second second second second second second s |  |  |
| Copier / coller                             | Savoir copier / coller du texte                                                                                |  |  |
| fise en forme des caractères d'un texte     | Mettre en forme les caractères d'un texte (gras, taille, couleur,)                                             |  |  |
| laisie de texte                             | Saisir du texte incluant la ponctuation et les caractères spéciaux                                             |  |  |
| ntégration d'une image dans un texte        | Définir la position et la taille d'une image dans un document textuel                                          |  |  |
| lignement et styles de paragraphe           | Définir l'alignement et l'interligne d'un texte ; utiliser les styles de paragraphe.                           |  |  |
|                                             |                                                                                                    |  |  |

| 3.3 Adapter les documents à leur finalité |                                                                                                 |  |  |
|-------------------------------------------|-------------------------------------------------------------------------------------------------|--|--|
| Droit d'auteur                            | Connaître et appliquer le droit d'auteur                                                        |  |  |
| Licence d'un document                     | Réutiliser un document accessible sur le web, conformément à sa licence                         |  |  |
| Mise en page d'un texte                   | Connaître et utiliser les paramètres de mise en page d'un document textuel (orientation, marge) |  |  |

#### Parcours Français - Cycle 4 Parcours multi-compétences évaluant les composantes "numériques" du programme de français. Descriptif Il contient 20 sujets et a une durée approximative de 40 min. Ce parcours, élaboré de manière collaborative, a vocation à évoluer en fonction de vos retours. N'hésitez pas à nous faire part de vos commentaires et suggestions sur communaute.pix.fr L'enseignement du français joue un rôle déterminant dans l'éducation aux médias et à l'information : les Lien ressources du numérique trouvent toute leur place au sein du cours de français et sont intégrées au travail programmes ordinaire de la classe, de même que la réflexion sur leurs usages et sur les enjeux qu'ils comportent. Lecture et compréhension de l'écrit et de l'image Attendu de fin de cycle : Lire et comprendre en autonomie des textes variés, des images et des documents composites, sur différents supports (papier, numérique); Écriture Attendu de fin de cycle : Communiquer par écrit et sur des supports variés (papier, numérique) un sentiment, un point de vue, un jugement argumenté en tenant compte du destinataire et en respectant les principales normes de la langue écrite

#### Phase 2 : Évaluer et développer

## ln de

Impulser la formation des apprenants

- Inviter les enseignants sur Pix Orga
- Analyser les résultats avec l'équipe pédagogique
- Organiser l'accompagnement pédagogique selon les besoins

Dans la documentation de Pix Orga, vous retrouverez différents documents pour organiser l'accompagnement des élèves au sein de l'établissement :

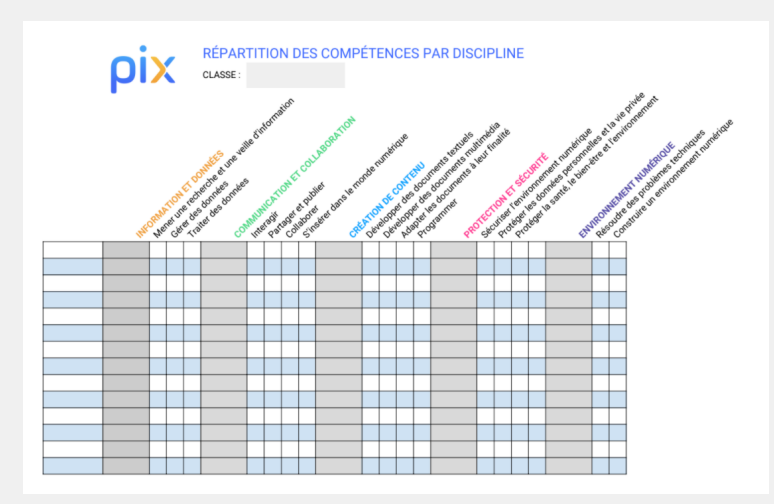

S XLS

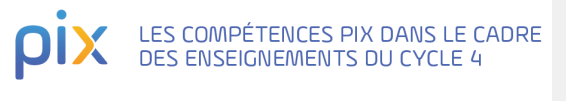

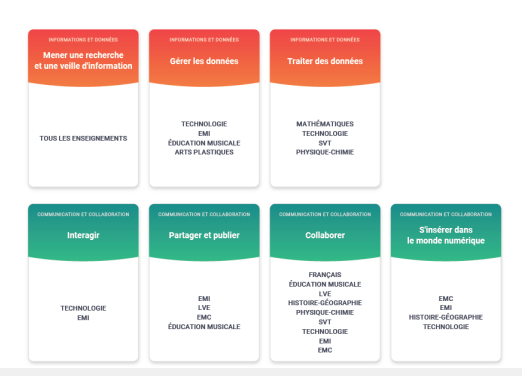

Phase 3: Certifier

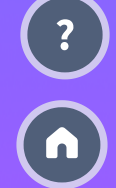

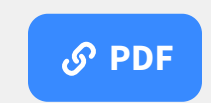

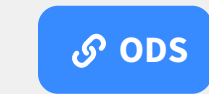

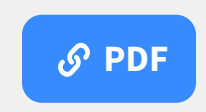

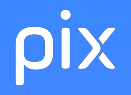

MINISTÈRE DE L'ÉDUCATION NATIONALE. DE LA IEUNESSE ET DES SPORTS Liberté Égalité Fraternite

#### Phase 2: Évaluer et développer

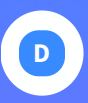

Impulser la formation des apprenants

- Inviter les enseignants sur Pix Orga
- Analyser les résultats avec l'équipe pédagogique
- Organiser l'accompagnement pédagogique selon les besoins

Phase 3:

## Certifier

Sur Eduscol, sur Édubase et sur les sites des DANE, vous retrouverez des activités à proposer aux élèves

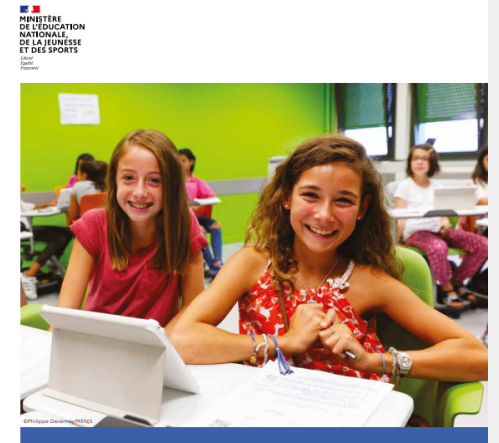

Document d'accompagnement -Mise en œuvre du Cadre de Référence des Compétences Numériques (CRCN)

Novembre 2019 Actualisation août 2020

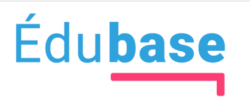

#### des pratiques pédagogiques

#### CRCN

| ι. | communication et        | 474 |
|----|-------------------------|-----|
| ľ  | collaboration           |     |
| Þ  | création de contenus    | 597 |
| Þ  | environnement numérique | 515 |
| Þ  | informations et données | 398 |

protection et sécurité 61

MINISTÈRE DE L'AGRICULTURE ET DE LA SOUVERAINETÉ ALIMENTAIRE Liberté

Liberté Égalité Fraternité

#### Phase 2 : Évaluer et développer

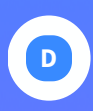

## Impulser la formation des apprenants

- Inviter les enseignants sur Pix Orga
- Analyser les résultats avec l'équipe pédagogique
- Organiser l'accompagnement pédagogique selon les besoins

#### Phase 3: Certifier

## Sur ChloroFil, vous retrouverez des activités à proposer aux élèves

#### Développer les compétences numériques - CRCN - PIX

La numérisation de la société s'est accélérée depuis l'émergence d'Internet. En juillet 2017, la Commission européenne a alerté les états-membres sur la pénurie de compétences numériques en Europe, car 90 % de l'ensemble des emplois requièrent d'ores et déjà "*un minimum de* compétences numériques, lesquelles sont également de plus en plus demandées pour la participation à des activités sociales et citoyennes" (Rapport 2017 sur l'état d'avancement de l'Europe numérique).

#### Les compétences numériques doivent être développées au cours de la scolarité et maintenues ou renforcées tout au long de la vie, car ces dernières sont essentielles en matière d'employabilité et nécessitent une perpétuelle adaptation.

Le Décret n° 2019-919 du 30 août 2019 relatif au développement des compétences numériques dans l'enseignement sociaire, dans (enseignement supérieur et par la formation continue, et au cadre de référence des compétences numériques (JO du 01-09-2019) crée un cadre de référence des compétences numériques (CRCN) lui-même inscrit dans la démarche du cadre de référence européen (DIGCOMR PDF, 3 Mo) et valable de récole primaire à l'université.

Cette mise en relation des référentiels nationaux et européens vise à faciliter la mobilité des élèves, étudiants et professionnels.

A partir de la rentrée scolaire 2020-2021, dans les établissements d'enseignement agricole, le développement des compétences numériques des apprenants, s'effectue dans tous les enseignements en lien avec les référentiels et les programmes et le socle commun de connaissances, de compétences et de culture, conformément à la mise en œuvre du CRCN.

#### Une nouvelle certification

L'Anété du 2 mars 2020 relatif à la certification PIX du cadre de référence des compétences numériques dans les établissements scolaires de l'enseignement agricole rend obligatoire la certification des compétences numériques pour les classes de fin de cycle c'est-à-fire en classes : de troisième, de terminales -CAPa, Baccalauréats (professionnels, technologique <u>STAV</u>, général)- et au terme de la formation en <u>BTSA</u>.

La certification est un moyen pour tous les citoyens de faire valoir leurs acquis soit dans une situation professionnelle en cours, ou à venir, soit dans la formation tout au long de la vie. La certification est source de reconnaissance et de possibilité d'évolution dans la société.

La plateforme en ligne POX, gérée par le groupement d'intérêt public Pix, sera l'outil de test, d'autoformation, de formation et d'évaluation pour tous. Ce nouveau dispositif d'évaluation et de certification des compétences numériques conformes au CRCN se substitue aux niveaux " école ", " collège " et " lycée " du brevet informatique et internet (B2) à partir de la rentrée scolaire 2020-2021.

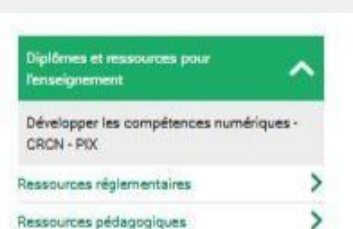

educagri

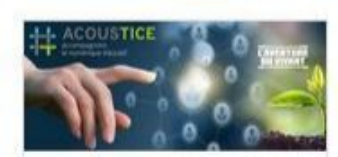

#### Présentation CRCN et PIX

(Katel Collet-Thireau et Véronique Wozniak)

Enregistrement du #CanalSOS Acoustice du 14 octobre 2020

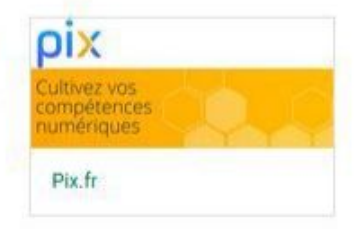

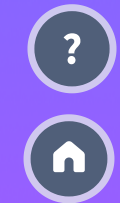

#### Phase 3 : Certifier

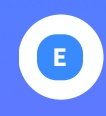

#### Préparer et organiser la certification

- Consulter le kit de certification
- Convoquer les élèves
- Superviser les sessions de certification
- Finaliser les sessions dans Pix Certif
- Importer les résultats dans le livret

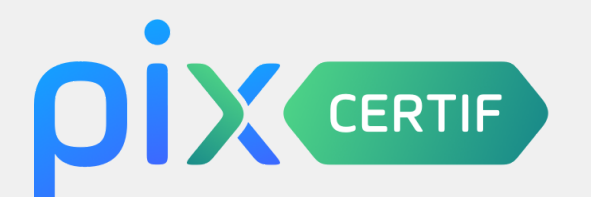

Tous les établissements scolaires de l'enseignement public et privé sous contrat ainsi que ceux dépendant du ministère de l'agriculture sont centres de certification agréés pour leurs apprenants.

> Chaque établissement a accès à une plateforme dédiée à la gestion de la certification : **CERTIF.PIX.FR**

Les administrateurs de Pix Orga sont administrateurs de Pix Certif par défaut.

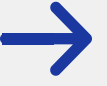

du **14 novembre 2022 au 17 mars 2023** : certification des terminales et des formations dispensées en lycée (BTS/BTSA, CPGE)

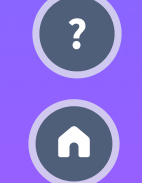

du 6 mars au 16 juin 2023 : certification des élèves de troisième

#### Phase 3 : Certifier

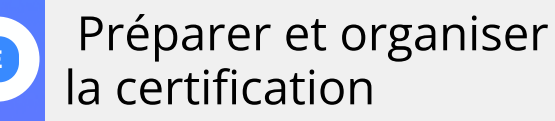

- Consulter le kit de certification
- Convoquer les élèves
- Superviser les sessions de certification
- Finaliser les sessions dans Pix Certif
- Importer les résultats dans le livret

Un kit de certification donnant toutes les informations nécessaires pour organiser la certification des élèves est disponible

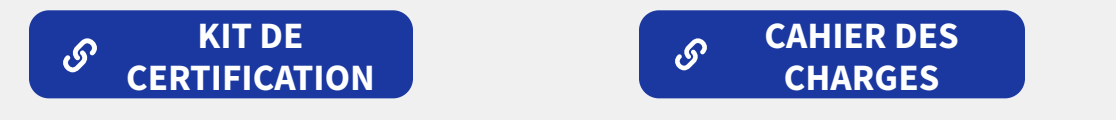

#### Points clés :

- une session de certification dure 2h (1h45 de test effectif)
- un test personnalisé généré à partir du profil de l'élève
- un surveillant requis pour 20 élèves
- une configuration matérielle minimale

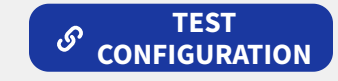

- les élèves doivent être "certifiables", c'est à dire avec un profil Pix avec au moins 5 compétences positionnées.

#### Phase 3 : Certifier

#### Préparer et organiser la certification

- Consulter le kit de certification
- Convoquer les élèves
- Superviser les sessions de certification

ρ

CENT

- Finaliser les sessions dans Pix Certif
- Importer les résultats dans le livret

À l'ouverture des espaces Pix Certif, planifier le nombre et les dates de sessions. Ouverture pour les lycées le **7 novembre** et pour les troisièmes le **6 février**.

## Créer les sessions sur Pix Certif.

| CERTIF                        |                                   |                                            |                    |                                       |                               |
|-------------------------------|-----------------------------------|--------------------------------------------|--------------------|---------------------------------------|-------------------------------|
| RE DE CERTIFICATION<br>SENTRE | <ul> <li>← Session 229</li> </ul> |                                            |                    | <sub>Date</sub><br>jeudi 18 juin 2020 | Heure de début (heure locale) |
|                               | Détails                           | Candidats                                  |                    |                                       |                               |
|                               | ID session<br>229                 | Nom du site<br>Mon centre de certification | Salle<br>Salle Pix | Surveillant(s)<br>Pierrette BERTRAND  | Code d'accès<br>TOIM91        |
|                               | Observations                      |                                            |                    |                                       |                               |
|                               | Modifier                          |                                            |                    |                                       |                               |
|                               |                                   |                                            |                    |                                       |                               |
|                               |                                   |                                            |                    |                                       |                               |
| Documentation                 |                                   |                                            |                    |                                       |                               |

#### Phase 3 : Certifier

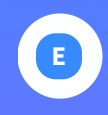

#### Préparer et organiser la certification

- Consulter le kit de certification
- Convoquer les élèves
- Superviser les sessions de certification
- Finaliser les sessions dans Pix Certif
- Importer les résultats dans le livret

Avec une campagne de collecte de profil, vous pourrez visualiser sur Pix Orga si les apprenants sont certifiables.

Nous vous conseillons d'effectuer cette vérification un mois avant la certification.

S'ils ne sont pas certifiables, il faudra leur demander de se positionner sur quelques compétences pour atteindre au moins 5 compétences positionnées.

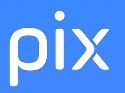

### Pour la surveillance

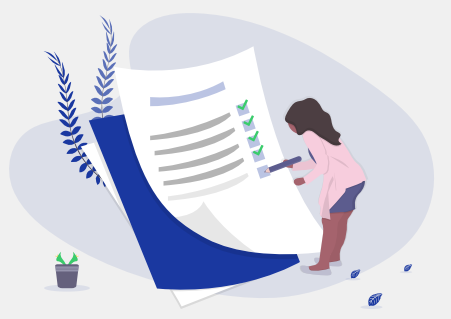

Désigner, parmi le personnel de l'établissement, les surveillants : 1 surveillant pour 20 élèves

Leur fournir les supports de formation adaptés qui sont disponibles dans le kit de certification.

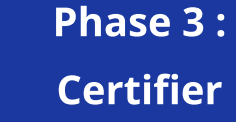

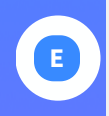

#### Préparer et organiser la certification

- Consulter le kit de certification
- Convoquer les élèves
- Superviser les sessions de certification
- Finaliser les sessions dans Pix Certif
- Importer les résultats dans le livret

#### Phase 3: Certifier

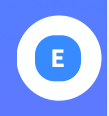

Préparer et organiser la certification

- Consulter le kit de certification
- Convoguer les élèves
- Superviser les sessions de certification

- Finaliser les sessions dans Pix Certif
- Importer les résultats dans le livret

Une fois la session de certification passée, vous devez <u>obligatoirement</u> finaliser la session dans Pix Certif sinon la session ne pourra pas être traitée.

|                        |                                       |                                                                                                    |                                                                          |                                       | Chef D'établissement<br>Établissement scolaire (UAI) |
|------------------------|---------------------------------------|----------------------------------------------------------------------------------------------------|--------------------------------------------------------------------------|---------------------------------------|------------------------------------------------------|
| Sessions Cournentation | ← Session                             | 229 PV d'incident 🖺 Feuille d                                                                                 | l'émargement 🚦                                                           | <sub>Date</sub><br>jeudi 18 juin 2020 | Heure de début (heure locale)                        |
|                        | Vous pouvez main<br>Pensez à bien ren | ntenant renseigner l'adresse email du destinataire de<br>seigner ce champ lors de l'inscription des candidats | es résultats (exemple : formateur).<br>. <u>Plus d'informations ici.</u> |                                       |                                                      |
|                        | Détails                               | Candidats (1)                                                                                                 |                                                                          |                                       |                                                      |
|                        | ID session<br>229                     | Nom du site<br>Mon centre de certification                                                                    | Salle<br>Salle Pix                                                       | Surveillant(s)<br>Pierrette BERTRAND  | Code d'accès TOIM91                                  |
|                        | Observations                          |                                                                                                    |                                                                          |                                       |                                                      |
|                        | Modifier                              |                                                                                                    |                                                                          |                                       | Finaliser la session                                 |
|                        |                                       |                                                                                                    |                                                                          |                                       |                                                      |

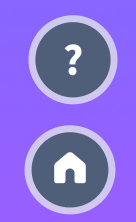

#### Phase 3 : Certifier

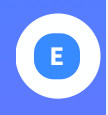

Préparer et organiser la certification

- Consulter le kit de certification
- Convoquer les élèves
- Superviser les sessions de certification
- Finaliser les sessions dans Pix Certif
- Importer les résultats dans le livret

Une fois la session de certification traitée par Pix, vous pouvez télécharger les résultats des élèves dans l'onglet Certifications de Pix Orga.

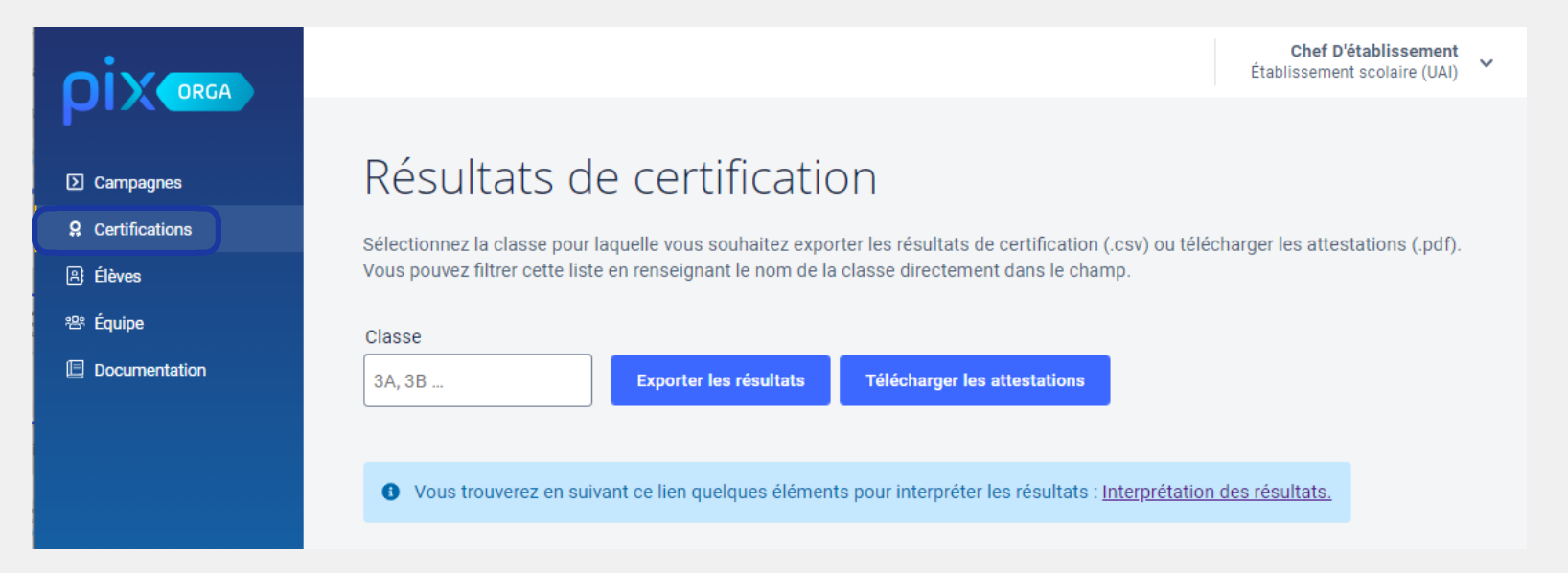

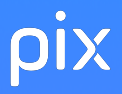

E

### Phase 3 :

#### Certifier

Préparer et organiser la certification

- Consulter le kit de certification
- Convoquer les élèves
- Superviser les sessions de certification
- Finaliser les sessions dans Pix Certif
- Importer les résultats dans le livret

## Un document est à votre disposition dans cet onglet pour interpréter les résultats

() Vous trouverez en suivant ce lien quelques éléments pour interpréter les résultats : Interprétation des résultats.

#### Lecture des tableaux de résultats :

Lors de l'envoi des résultats, le prescripteur destinataire des résultats reçoit un tableau détaillant les résultats obtenus par chaque candidat.

Voici une explication des différents symboles apparaissant dans ce tableau

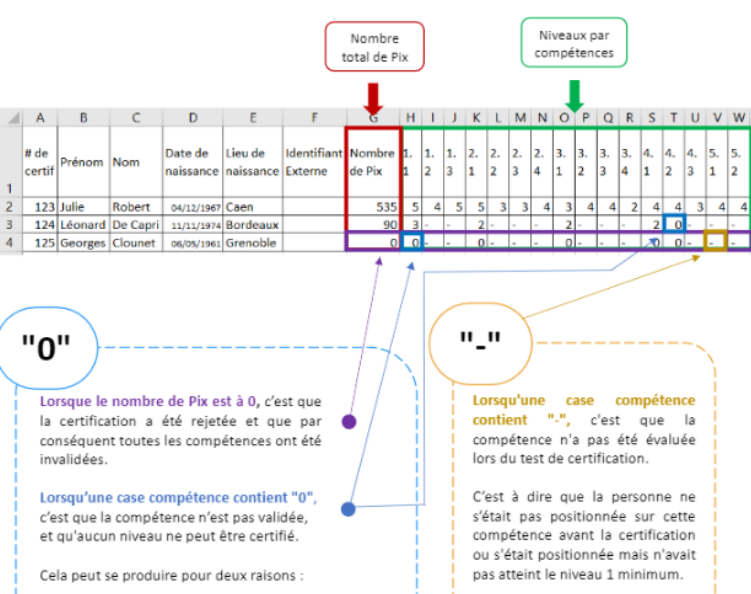

- la compétence a été invalidée en raison de mauvaises réponses aux épreuves
- toutes les compétences ont été invalidées car le candidat a échoué à plus de la moitié des épreuves de la certification

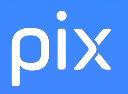

## Dans les livrets scolaires (LSU et LSL), l'import est disponible.

#### Phase 3 : Certifier

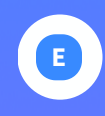

?

Préparer et organiser la certification

- Consulter le kit de certification
- Convoquer les élèves
- Superviser les sessions de certification
- Finaliser les sessions dans Pix Certif
- Importer les résultats dans le livret

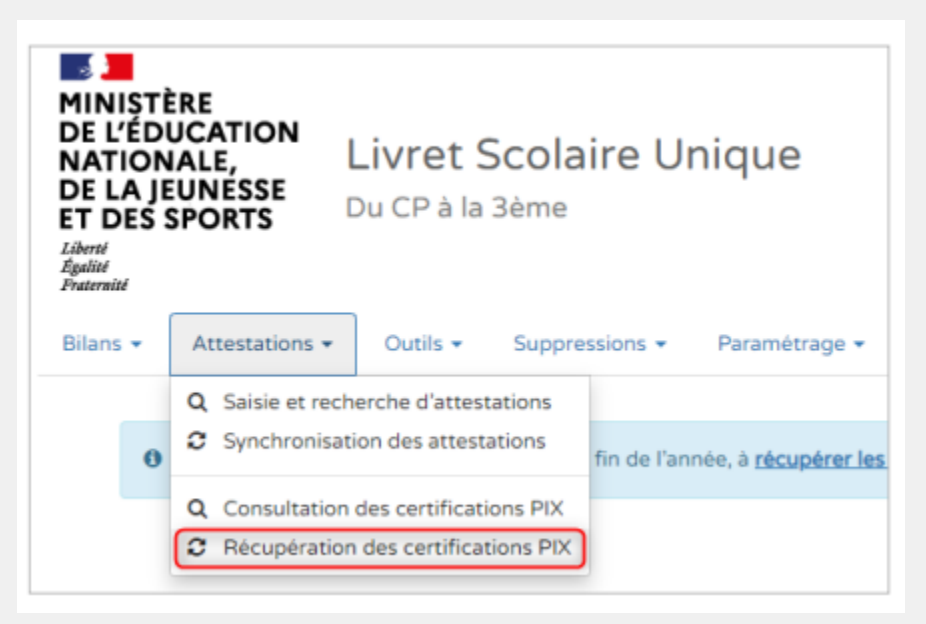

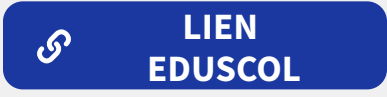

| Tableau de bord | Livrets élèves 🔻 | Exploitation 👻 | Examens 👻 | . <b>Q</b> ,≁ |     |
|-----------------|------------------|----------------|-----------|---------------|-----|
| 🛱 Récept        | ion des com      | ipétences i    | numériq   | ues (PIX)     |     |
|                 |                  |                |           |               |     |
| Nom             | <u>Prénom</u>    | Prénom 2       |           | Prénom 3      | INE |
| Aucun élève ave | ec ces critères  |                |           |               |     |
| 0 élèves        |                  |                |           |               |     |

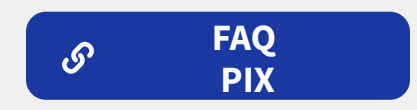

## Pour vous aider

Foire aux questions

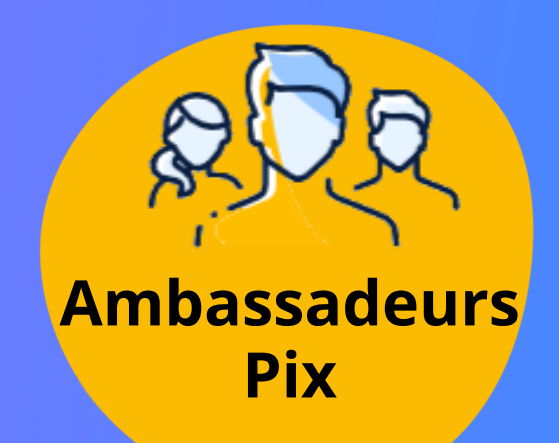

ی ک ک Communauté Pix

8. Da

Ambassadeurs Pix enseignement agricole